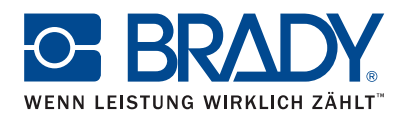

# Anleitung zu Brady Workstation Mobile-App "Text Labels" und LinkWare<sup>™</sup> Live

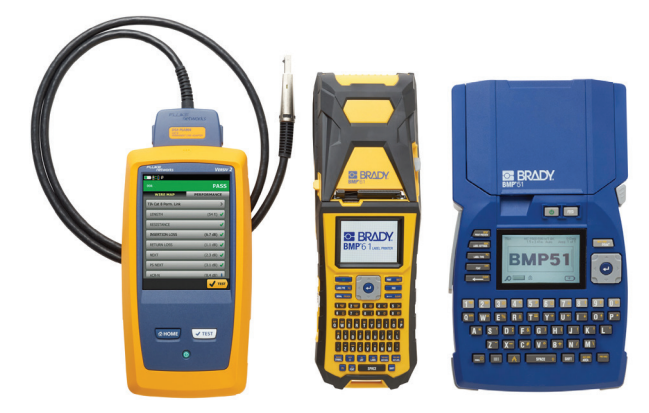

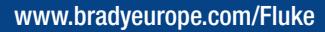

# Apple WLAN – BMP51 und BMP61

### Verbinden mit LinkWare Live

- 1. Öffnen Sie die Telefoneinstellungen.
- 2. Stellen Sie eine Verbindung mit einem WLAN oder einem Mobilfunknetz her.
- 3. Öffnen Sie die Brady Mobile-App "Text Labels".
- 4. Wählen Sie einen Drucker und ein Material aus.

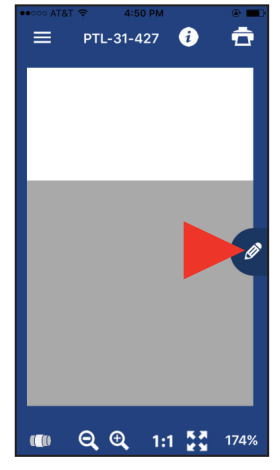

5. Tippen Sie auf das Stift-Symbol. Ein neuer Bildschirm wird geöffnet.

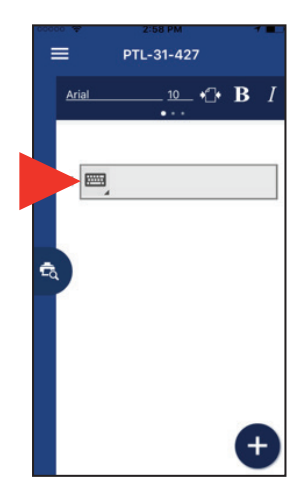

6. Tippen Sie auf das Tastatur-Symbol, um die Symbole einzublenden.

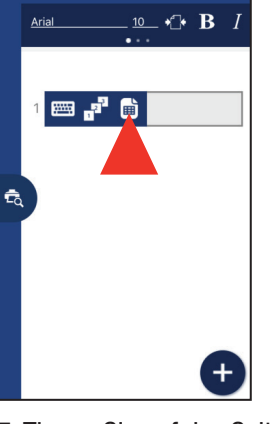

PTL-31-427

7. Tippen Sie auf das Seiten-Symbol. Die Optionen für den Cloud-Speicher werden angezeigt.

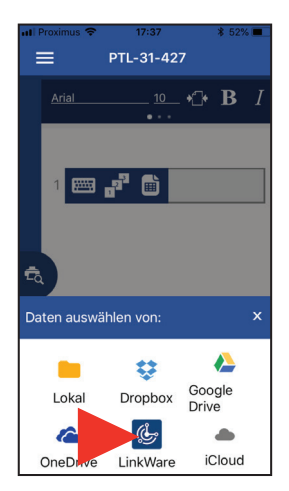

8. Tippen Sie unten auf dem Bildschirm auf das LinkWare-Symbol.

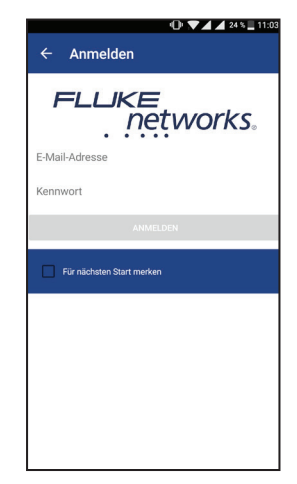

9. Geben Sie Ihre Anmeldedaten für Fluke Networks ein.

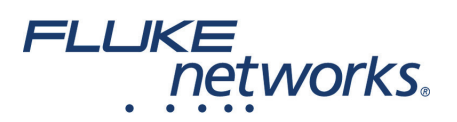

## **Importieren von Daten**

Nachdem Sie sich bei LinkWare Live angemeldet haben, führen Sie die folgenden Schritte aus:

| <b>〈</b> Datenquelle auswählen |
|--------------------------------|
| LinkWare Live                  |
| Brady's Organization           |
| Brady Corp                     |
|                                |
|                                |
|                                |
|                                |
|                                |
|                                |
| LinkWare Live-Etikettensatz    |

| С С     | atenque   | elle a | uswählen   |
|---------|-----------|--------|------------|
| LinkWar | e Live    | >      | Brady Corp |
|         | Small L   | LC     |            |
|         | Medium    | n Co.  |            |
|         | Large li  | nc.    |            |
|         |           |        |            |
|         |           |        |            |
|         |           |        |            |
|         |           |        |            |
|         |           |        |            |
| LinkWar | o Livo-F  | tikott | encatz     |
| LINKWar | e Live-Ei | likett | ensatz     |

1. Wählen Sie Ihre Organisation aus.

2. Wählen Sie Ihr Projekt aus.

| ill Proximus 🗢 17:38 🔹 52% ■<br>A Datenquelle auswählen |
|---------------------------------------------------------|
| LinkWare > Brady C > Medium                             |
| Cat 5e U/UTP                                            |
|                                                         |
|                                                         |
|                                                         |
|                                                         |
|                                                         |
|                                                         |
|                                                         |
| LinkWare Live-Etikettensatz                             |

3. Wählen Sie den Kabeltyp aus.

| f01-r02-p01-01 to f01-r02-p1 |
|------------------------------|
| f01-r03-p01-01 to f01-r03-p1 |
| Custom Alphabet (4)          |
| f01-r01-p01-01 to f01-r01-p1 |
|                              |
|                              |
|                              |
|                              |
|                              |
|                              |
|                              |

4. Wählen Sie die aewünschten Etiketten aus.

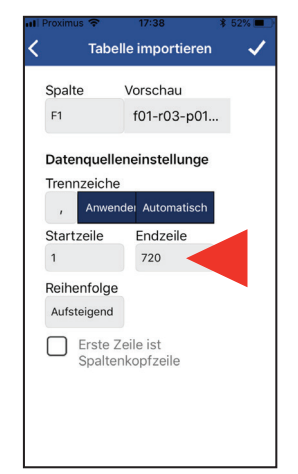

5. Legen Sie die zu druckenden Zeilen fest (maximal 100).

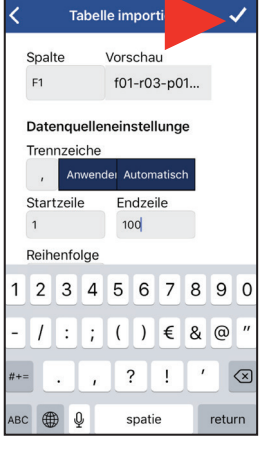

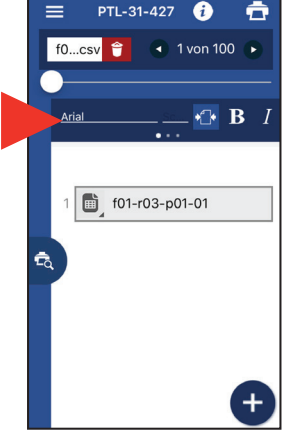

6. Bestätigen Sie die Importeinstellungen. Die Daten werden importiert.

7. Legen Sie mithilfe der Formatierungs-Symbolleiste die gewünschten Formatierungsoptionen fest.

🕂 **B** I f01-r03-p01-01 +

PTL-31-427 (i

1 von 100

f0...csv 慞

÷

6

8. Tippen Sie auf das Vorschau-Symbol, die Vorschau wird daraufhin angezeigt.

**Drucken von Etiketten** 

Nachdem Sie Ihre Daten importiert und formatiert haben, führen Sie die folgenden Schritte aus:

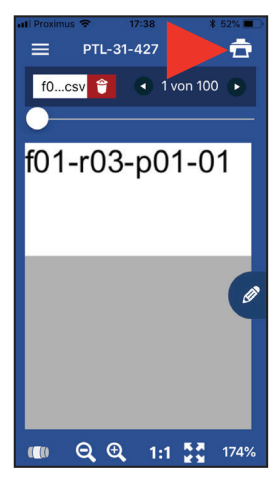

- 1. Öffnen Sie die Telefoneinstellungen.
- 2. Tippen Sie auf "WLAN".
- 3. Tippen Sie in der Druckerliste auf den BMP51 oder BMP61.
- 4. Wechseln Sie zur App.
- 5. Tippen Sie auf das Drucker-Symbol.
- 6. Legen Sie die Optionen zum Schneiden und den Etikettensatz fest.
- 7. Tippen Sie auf "Drucken".

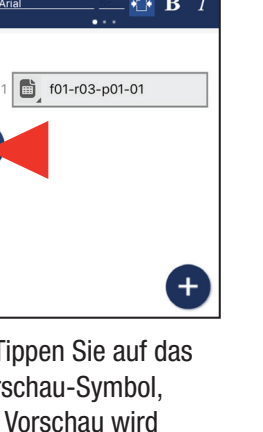

# Apple Bluetooth – nur BMP51

#### Verbinden mit LinkWare Live

- 1. Öffnen Sie die Telefoneinstellungen.
- 2. Wählen Sie "Bluetooth" aus.
- a. Aktivieren Sie Bluetooth, falls es deaktiviert ist.
- 3. Tippen Sie auf den BMP51 Drucker, um eine Verbindung herzustellen.
- 4. Öffnen Sie die Brady Mobile-App "Text Labels".
- 5. Wählen Sie einen Drucker und ein Material aus.

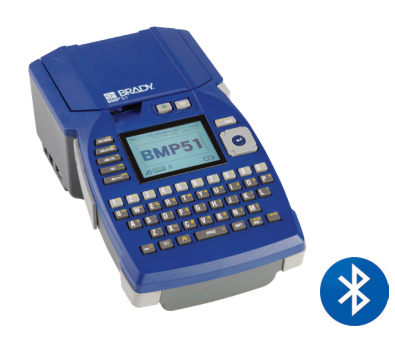

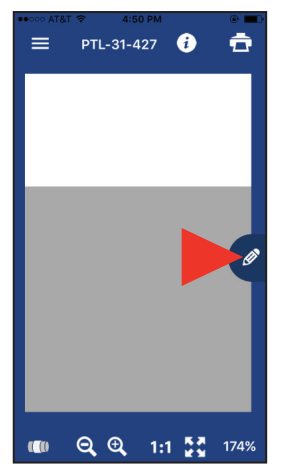

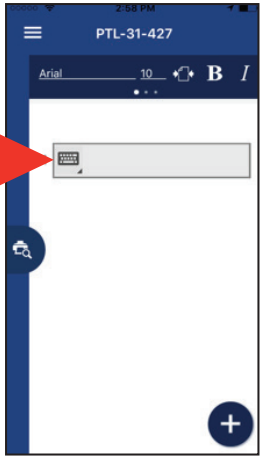

6. Tippen Sie auf das Stift-Symbol. Ein neuer Bildschirm wird geöffnet. 7. Tippen Sie auf das Tastatur-Symbol, um die Symbole einzublenden.

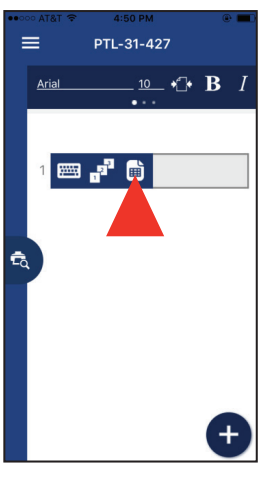

8. Tippen Sie auf das Seiten-Symbol. Die Optionen für den Cloud-Speicher werden angezeigt.

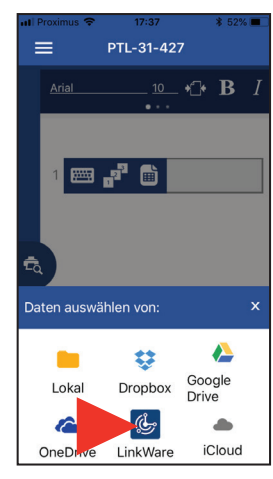

9. Tippen Sie unten auf dem Bildschirm auf das LinkWare-Symbol.

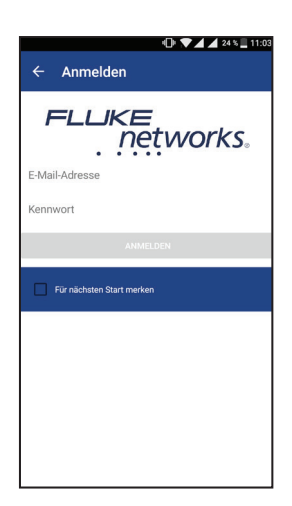

10. Geben Sie Ihre Anmeldedaten für Fluke Networks ein.

#### **Importieren von Daten**

Nachdem Sie sich bei LinkWare Live angemeldet haben, führen Sie die folgenden Schritte aus:

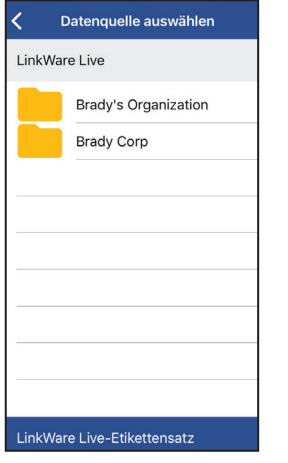

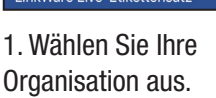

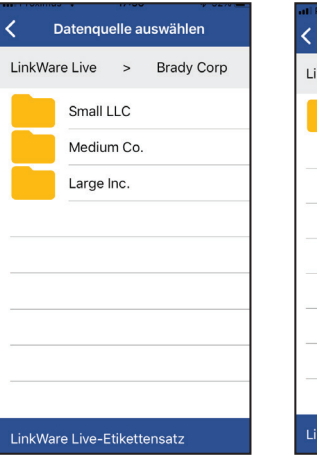

2. Wählen Sie Ihr Projekt aus.

| Link | Ware > Brady C > Medium |
|------|-------------------------|
|      | Cat 5e U/UTP            |
|      |                         |
|      |                         |
|      |                         |
|      |                         |
| Link | Mare Live-Etikettensatz |

3. Wählen Sie den Kabeltyp aus.

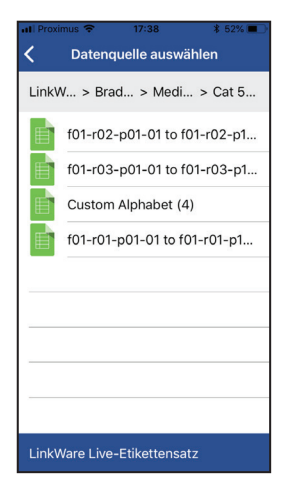

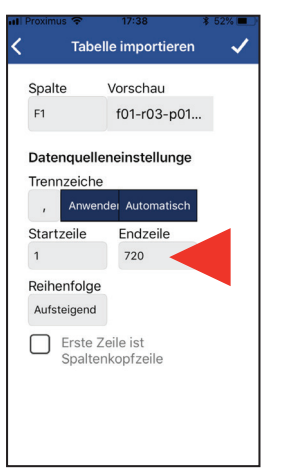

Tabelle importi

Datenquelleneinstellunge

Vorschau

Endzeile

100

1 2 3 4 5 6 7 8 9 0

/:;()€&@" ?!

spatie

Importeinstellungen. Die

Daten werden importiert.

6. Bestätigen Sie die

1  $\langle \times \rangle$ 

return

f01-r03-p01...

Spalte

Trennzeiche

Startzeile

Reihenfolge

авс 🌐 🖉

1

Anv

F1

4. Wählen Sie die gewünschten Etiketten aus.

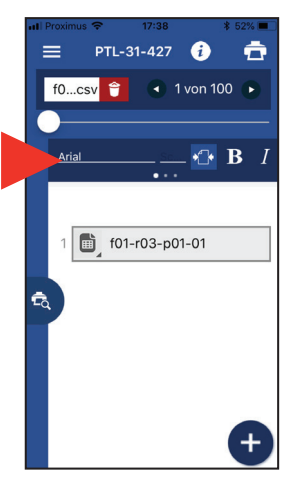

7. Legen Sie über die Formatierungs-Symbolleiste die gewünschten Formatierungsoptionen fest.

5. Legen Sie die zu druckenden Zeilen fest (maximal 100).

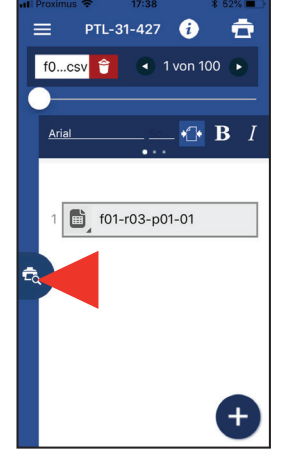

8. Tippen Sie auf das Vorschau-Symbol. Daraufhin wird eine Vorschau der Daten angezeigt.

## **Drucken von Etiketten**

Nachdem Sie Ihre Daten importiert und formatiert haben, führen Sie die folgenden Schritte aus:

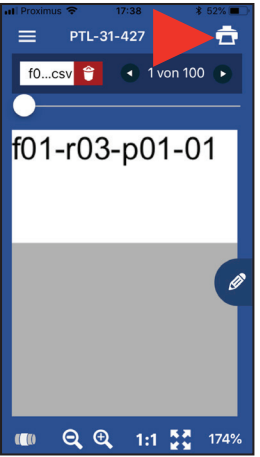

- 1. Tippen Sie auf das Drucker-Symbol.
- 2. Legen Sie die Optionen zum Schneiden und den Etikettensatz fest.
- 3. Tippen Sie auf "Drucken".

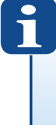

Weitere Informationen finden Sie auf unseren Webseiten:

www.bradyeurope.com/BMP51

www.bradyeurope.com/BMP61

EUR-M-986-GE